# BHMA1

BHMA1 Στο Packet Tracer να δημιουργήσετε το πιο κάτω δίκτυο. Επιλογή switch 2950-24 Επιλογή Router 1941 Να χρησιμοποιήσετε τις ίδιες θύρες ports όπως φαίνεται στο σχήμα.

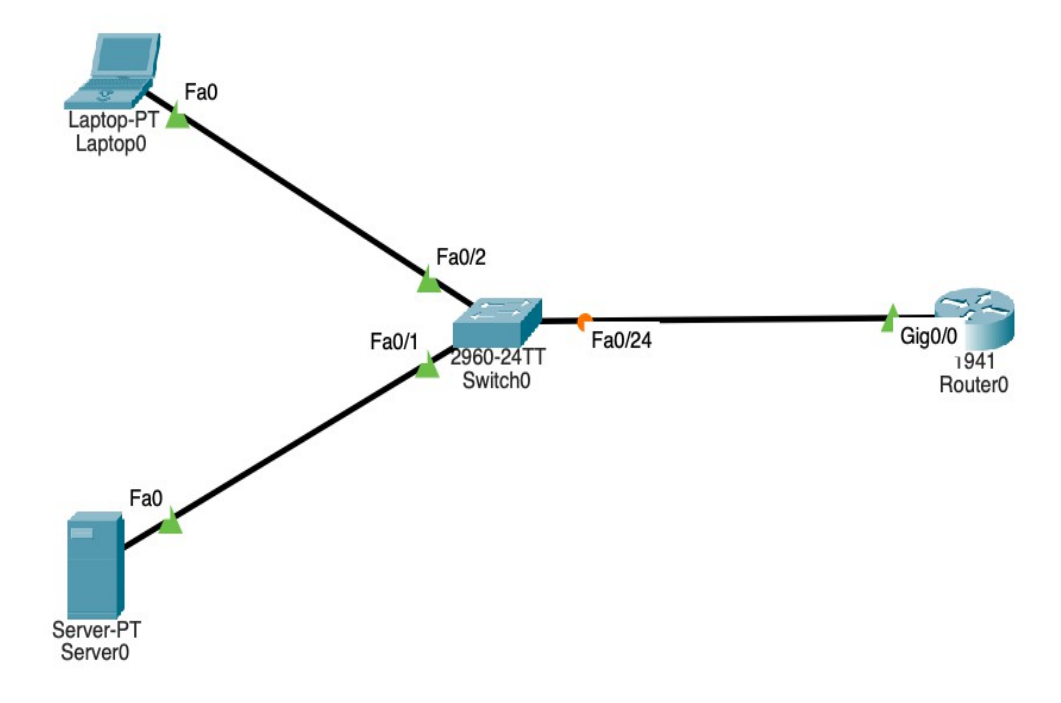

### <u>BHMA 2</u>

Στο Router **ρυθμισετε τα εξής** 

MAC ADDRESS 0008.aaaa.3333 IP address: 192.168.1.254 Subnet Mask: 255.255.255.0

### BHMA 3

Στο Laptop **ρυθμισετε τα εξής** 

MAC ADDRESS 0008.aaaa.1111 IP address: 192.168.1.1 Subnet Mask: 255.255.255.0

#### BHMA 4

Στο server ρυθμισετε τα εξής

MAC ADDRESS 0008.aaaa.2222 IP address: 192.168.1.2 Subnet Mask: 255.255.255.0

## BHMA 5

Με την κατάλληλη εντολή να επιβεβαιωσετε οτι ολες οι συσκευές επικοινωνούν με επιτυχία μεταξύ τους,

# BHMA 6

Με την κατάλληλη εντολή στο switch να επιβεβαιώσετε οτι οι mac address των συσκευών συμφωνούν με τις ρυθμίσεις που δώσατε στα βήματα 2,3,4